# 2. 新着案件メール

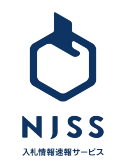

1

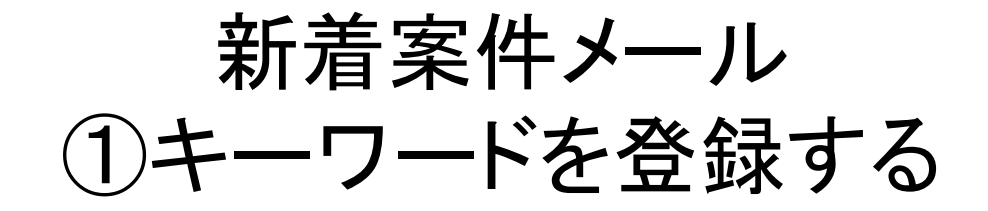

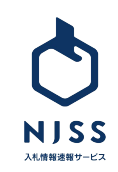

### 入|札|情|報|速|報|サ|-|ビ|ス|

#### 株式会社●●●● ■■ ■■ 様

おはようございます。 いつもNJSSをご利用いただきありがとうございます。 ご設定中のキーワードにマッチした新着案件をお知らせ致します。

「ブース」0件 「ミュージアム」0件 「展示」11件 「常設展」0件 「イベント」0件

 $\bigcirc$ 

▼ ご設定中のキーワードにマッチする全受付中案件一覧はコチラ https://www.njss.info/offers/search ●●●●●●●●

------

■陸上自衛隊国分駐屯地における展示即売店の設置及び経営(国分駐屯地) 機関:西部方面会計隊 / 入札形式:公募 / 鹿児島県 公示日:20●●●●●●● / 締切日:20●■●●●●●●

https://www.njss.info/offers/view/ • • • • • •

NJSSでは、検索条件(キーワード・エリア・入札資格など)を登録することで、自社にマッチした案件が毎日メールにて配信されます。

登録したキーワードにおける該当案件すべてが、1つのメールの中に入って います。

①案件名·発注機関·入札形式・エリア·公示日·締切日・URL がメール内 で確認できます。

②こちらの URLをクリックすると、NJSSの案件詳細ページをチェックすること ができます。

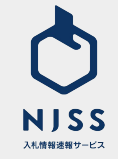

①マイページの「詳細設定」をクリックし、設定ページへ。

| NJSS<br>Marany-ex                                                     | <b>入札案件</b> > 例)清掃、管理、派遣など     |                  |          |
|-----------------------------------------------------------------------|--------------------------------|------------------|----------|
| <ul> <li>         マイページ     </li> <li>         入札案件管理     </li> </ul> | 2021.05.28 <u>お知らせ新規登録テスト1</u> |                  |          |
|                                                                       | 入札案件管理                         |                  | 登録中      |
| <b>?</b> ヘルプ                                                          | 1 進行中の案件                       | <mark>6</mark> 件 | ALL (    |
|                                                                       | 🔊 気になる案件                       | <mark>4</mark> 件 | <u> </u> |
|                                                                       | <u>タスク</u> (ダ切1日前)             | 0件               | 》: ;     |
|                                                                       | (〆切 3日前)                       | 0件               |          |
|                                                                       | (〆切 7日前)                       | 0件               |          |

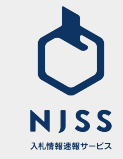

#### 各種情報設定 > ①キーワードを登録する

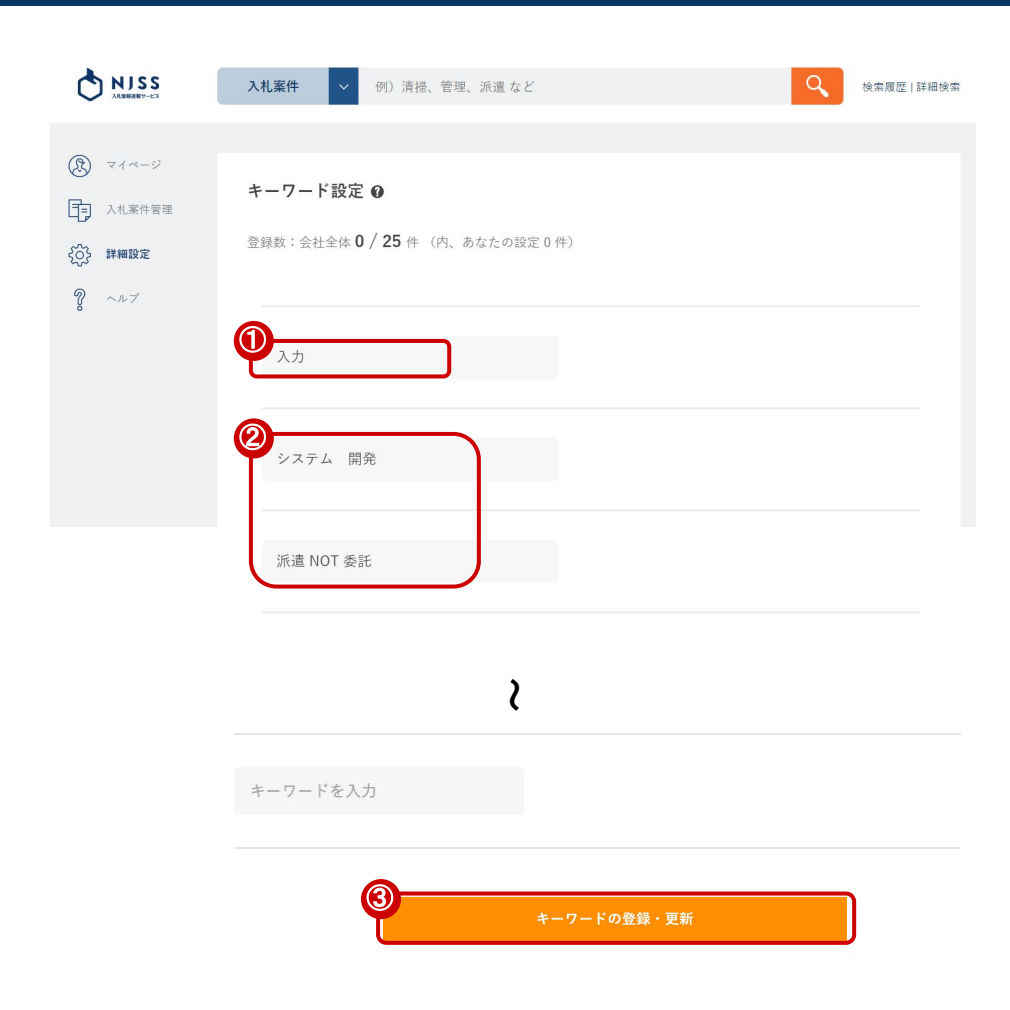

①設定したいキーワード(案件名称に含まれる単語)を入力してください。
 ②キーワード登録の注意点
 利用可能:AND検索、NOT検索
 利用不可:OR検索
 キーワードを20以上入力する場合は、スペースで区切ってください。
 ※キーワードをキーワードの間には「AND」「OR」を入力しないでください。
 良い例:「派遣事務」「派遣事務委託」
 悪い例:「派遣事務」「派遣事務委託」「派遣 AND 事務」「派遣 OR 事務」
 「あ AND い」「ち OR い」
 NOTを始まるもしくは終わるキーワード及びNOTを続けて登録することはできません。
 ※NOTを登録される場合には、【大文字】にて入力してください。

良い例:「派遣 NOT 派遣 委託」 悪い例:「NOT 派遣 委託」「派遣 委託 NOT」「派遣 NOT NOT 委託」 「NOT 派遣 委託 NOT」「派遣 nOT 委託」など

単語数を増やしすぎるとヒットする案件が減少します。
 良い例:「派遣 事務」「派遣 委託」「派遣 補助員」「派遣 労働者」
 悪い例:「派遣 事務 委託 業務 補助員 労働者」

ひらがな、カタカナ、英数字ー文字だけのキーワードは登録することができません。
 良い例:「あ 事務」「X 線」「E ラーニング」
 悪い例:「X」「X 1」「X NOT Y」

キーワードは案件名検索なので機関名は入れないようにしてください。
 良い例:「派遣」
 悪い例:「派遣 文部科学省」

利用できない文字 下記の文字はキーワードに含めて利用することはできません。 ()『』「」・, "'/()・,'/、。

③「キーワードの登録・更新」を押して登録してください。

キーワードの登録・更新

新着案件メール ②キーワードを変更・削除する

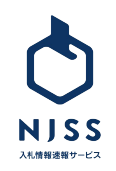

#### ▲ 各種情報設定 > ②キーワードを変更・削除する

|                                                                            | <b>入礼案件</b> v 例) 清掃、管理、派遣 など                                                                                                    | Q 検索履歴   詳細検索                                                                                   |
|----------------------------------------------------------------------------|----------------------------------------------------------------------------------------------------|-------------------------------------------------------------------------------------------------|
| <ul> <li>Rev マイベージ</li> <li>入礼案件変更</li> <li>新編設定</li> <li>ア ヘルブ</li> </ul> | キーワード設定 ●         登録数:金社全体 2 / 25 件 (内、あなたの設定 2 件)         ・・         ▲ 飲り込み条件を一括設定         入力       ×         全録者       III会社 user_1         案件数       すべて 15466 件 新着24h 0 件 受付中 1 件 落札結果 11762 件 応札結果 1688 件         システム       開発         メ          登録者       III会社 user_1         案件数       すべて 25239 件 新着24h 0 件 受付中 2 件 落札結果 23045 件 応札結果 592 件 | キーワードを一括削除 面 アードを一括削除 面 アード アード アード アード アード アード アード アード アード アード アード アード アード アード アード アード アード アード |
|                                                                            | く                                                                                                    |                                                                                                 |

①現在登録中のキーワードを選択し、変更したいキーワードを入力後、 最下部にある「キーワードの登録・更新」ボタンをクリックすると変更されます。 キーワードの登録・更新 ②キーワードの削除を行う場合は、ゴミ箱マークをクリックしてください。 Ŵ

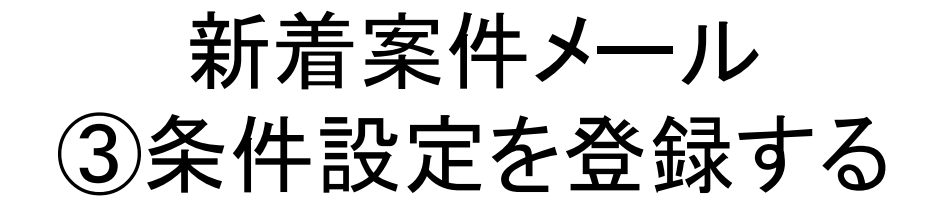

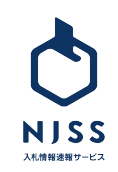

#### |各種情報設定 > ③条件設定を登録する|

| NISS JANUAR                                                                                                    |                                                                                                   |            |                                                                | 「資格          |
|----------------------------------------------------------------------------------------------------|---------------------------------------------------------------------------------------------------|------------|----------------------------------------------------------------|--------------|
|                                                                                                    | 入代展件 ♥() 消損、管理、消益など                                                                               |            | <b>्</b> अज्ञाहा (महभज्ञ                                       | 単に           |
| <ul> <li>(3) マイページ</li> <li>(5) 入札案件管理</li> </ul>                                                                                                    | キーワード設定 0<br>全球数:会社会社 2 / 25 件 (内、あなたの設定 2 件)                                                     |            | 入礼集件後載条件設定<br>②                                                | ① <b>画</b> i |
| <ul><li>     (ご) 詳細設定     (ご)     (ご)     (ご</li></ul> | ・・・・・・・     ・・・・・・     ・・・・・・・     ・・・・・・                                                         | х          |                                                                | ②画i          |
|                                                                                                    |                                                                                                   |            |                                                                | ③「絃          |
| NJSS<br>XXEREET-CX<br>入札案件                                                                                                    | ◇ 例)清掃、管理、派遣 など                                                                                   |            | Q 検索履歴   詳細検索                                                  | ページ          |
| ⑦ マイベージ 絞り込み条件                                                                                                    |                                                                                                   |            | ③ 絞り込み条件の新規作成 €                                                |              |
| 絞り込み条件   二覧>-                                                                                                    |                                                                                                   |            |                                                                |              |
| 条件名                                                                                                    | 3.41.25-14                                                                                        | 3 41 22 42 |                                                                |              |
|                                                                                                    | A TUIP A,                                                                                         | 入化具化       | 油本   垣  侍王道  千笹道  新说道  小划道  星朝                                 |              |
| □ <b>北海道</b><br>□ 北海道                                                                                                    |                                                                                                   |            | 端県   奈良県   和歌山県   島取県   島根県   岡山県  <br>  宮崎県   鹿児島県   沖縄県   国外 |              |
| □ 東北<br>□ 青森県 □ 岩手県                                                                                                    | □ 宮城県 □ 秋田県 □ 山形県                                                                                 | □ 福島県      |                                                                |              |
| 【 <b>関東・甲信越</b> ジェ坂県     ボホ県     ボホ県     ボホ県     ボホ県                                                                                                    | <ul> <li>         群馬県         <ul> <li>                 東京都                 ・</li></ul></li></ul> | I渠 □ 埼玉県   |                                                                |              |

「資格」「都道府県」「入札形式」の絞込み条件をあらかじめ登録しておくと、 「案件検索」と「新着案件メール」の際に、詳細な条件設定をボタンーつで簡 単に呼び起こすことができます。

①画面左側の「詳細設定」をクリックします。

②画面右側の「絞り込み条件」をクリックします。

#### ③「絞り込み案件の新規作成」をクリックすると、「絞り込み条件」の設定

ページに移動します。

絞り込み条件の新規作成 🕀

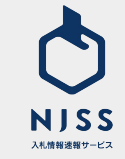

#### 各種情報設定 > ③条件設定を登録する

| 0                                       | 8道府県  | λ;    | 札形式                     |        | 入礼資格  |
|-----------------------------------------|-------|-------|-------------------------|--------|-------|
| □ すべて選択                                 |       |       |                         |        |       |
| □ <b>北海道</b><br>□ 北海道                   |       |       |                         |        |       |
| <ul> <li>□ 東北</li> <li>□ 青森県</li> </ul> | □ 岩手県 | □ 宮城県 | □ 秋田県                   | □ 山形県  | □ 福島県 |
| <ul> <li>関東・甲信越</li> <li>茨城県</li> </ul> | ■ 栃木県 | ■ 群馬県 | <ul> <li>東京都</li> </ul> | ■ 神奈川県 | ■ 埼玉県 |
| ■ 千葉県                                   | ■ 新潟県 | ■ 山梨県 | ■ 長野県                   |        |       |

| 絞り込み条件                                                              | <u>一覧</u> >-                                                                                                    |                       |                                                                         |
|---------------------------------------------------------------------|----------------------------------------------------------------------------------------------------|-----------------------|-------------------------------------------------------------------------|
| 条件名                                                                 |                                                                                                    |                       |                                                                         |
|                                                                     | 107-140 007-00                                                                                                    |                       | 3.1.海校                                                                  |
|                                                                     | 和旭府県                                                                                                    | 入礼形到                  | 八北夏哈                                                                    |
| □ すべて選択                                                             | 都進府県                                                                                                    | ALIDA                 | 入北東市                                                                    |
| <ul> <li>すべて選択</li> <li>一般競争入札</li> </ul>                           | 都以基材架                                                                                                    | ▲ 企画競争(入札・コンペ・プロボーザル) | →11.0110 描名競争入礼                                                         |
| <ul> <li>すべて選択</li> <li>一般競争入札</li> <li>公募</li> </ul>               | ₩2 <b>里</b> 树栗                                                                                                    |                       | <ul> <li>//LATB</li> <li>////////////////////////////////////</li></ul> |
| <ul> <li>すべて選択</li> <li>一般競争入札</li> <li>公募</li> <li>随意契約</li> </ul> | ₩2.2017年<br>1977年<br>1979年<br>1979<br>1979 |                       | <ul> <li>//LATB</li> <li>」指名競争入札</li> <li>重見招請</li> <li>一 不明</li> </ul> |

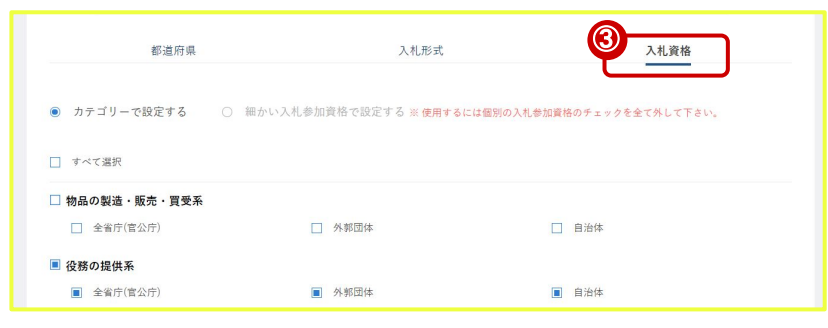

①「都道府県」を選択し、ご希望のエリアを選択してください。 例)「関東・甲信越」

②「入札形式」をクリックし、ご希望の形式を選択してください。例)「一般競争入札」

③「入札資格」をクリックし、ご希望の資格を選択してください。 例)「役務の提供系」

※「細かい入札参加資格で設定する」を選択すると検索窓が出てきます。 こちらでお持ちの資格を検索し選択すると、ランク毎に細かい設定も可能で す。

#### 例)全省庁 Cランク

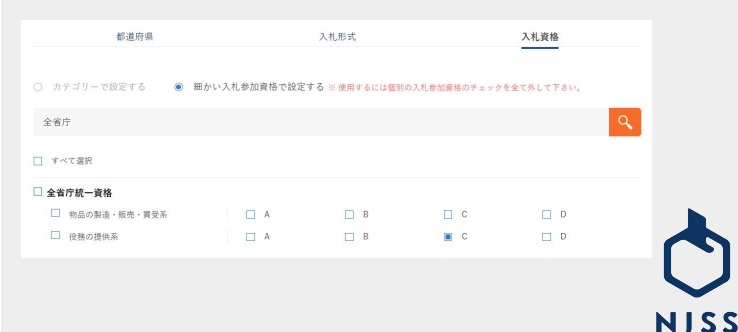

入札情報速報サービス

| 都道府県        | 入札形式                  | 入札資格     |
|-------------|-----------------------|----------|
| 〕 すべて選択     |                       |          |
| ] 一般競争入札    | □ 企画競争(入札・コンペ・プロポーザル) | □ 指名競争入札 |
| 公募          | □ 資料提供招請              | □ 意見招請   |
| 随意契約        | □ 見積(オープンカウンター)       | □ 不明     |
| □ 希望制指名競争入札 |                       |          |

①条件名の欄に任意の条件名を記入してください。
 ※条件名の記入が必要です。

#### ②最後に「登録する」ボタンを押して登録完了です。

登録する

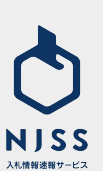

## 新着案件メール ④条件設定を反映させる

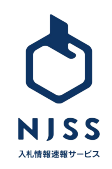

|                                                | <b>入札案件</b> > 例) 清掃、管理、派遣 など                                                                                   | く 検索履歴   詳細検索                                      |
|------------------------------------------------|----------------------------------------------------------------------------------------------------|----------------------------------------------------|
| ②     マイベージ       ①     入札案件要選       ③     入ルズ | <b>キーワード設定 0</b><br>登録数:会社金体 2 / 25 件 (内、あなたの設定 2 件)<br>20<br>v v 数U込み条件を一括設定                                  | +-ワードを一括削除 面                                       |
|                                                | 入力        登録者     III会社 user_1       案件数     すべて 15465件 新着24h 0件 受付中1件 落札結果 11752 年 反       数り込み条件 1       全省庁 | 2022 - K                                           |
|                                                | システム開発     ×        登録者     III会社 user_1       案件数     すべて 29239 件 新着24h 0 件 受付中 2 件 落札結果 23045 件 応札結果 597 件   | マ     「     」     「     」     「     案件ダウンロード     」 |
|                                                | 2                                                                                                    |                                                    |

①キーワードの右側の「----」の右端にあるプルダウンより、かけあわせたい条件を選択します。
 その後、最下部にある「キーワードの登録・更新」ボタンをクリックください。
 キーワードへ一括で条件設定を行う場合は、②の部分から選択します。
 その後、最下部にある「キーワードの登録・更新」ボタンをクリックください。

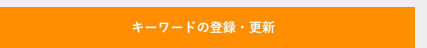

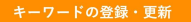

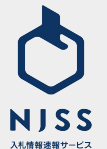

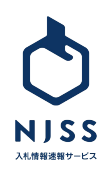

14

### 新着案件メール ⑤登録キーワードの案件状況を確認する

#### ▲ 各種情報設定 > ⑤登録キーワードの案件状況を確認する

|                                                                                                    | 入札案件         〇川) 清掃、管理、派遣 など         Q         検索度置   詳細検                                                                                                    | 索 |
|----------------------------------------------------------------------------------------------------|----------------------------------------------------------------------------------------------------|---|
| 図       マイページ         日       入札本件管理         ①       詳細設定         ②       ヘルブ                                                                                                    | キーワード設定 0         登録数:会社会体 2 / 25 件 (内、あなたの設定 2 件)         ・・・          ダリ込み条件を一括設定          入力       ×      ・         入力       ×      ・          び          小力       ×      ・          び          小力       ×      ・          び          小力       ×      ・          び          小力       ×      ・          び          小力       ×      ・          び          小力       ×      ・          び          小力       ×      ・          び          小力       ×      ・          び          小力       ×      ・          び          小分       ×      ・          び          米件数       オペベ 15456 件 新潮24h 0 件 受付中1件 落札結果 11762 件 応札結果 1688 件          変件ダウンロード |   |
| <ul> <li>2</li> <li>2</li> <li>1</li> <li>3</li> <li>3</li> <li>4</li> <li>4</li> <li>4</li> <li>5</li> <li>5</li> <li>7</li> <li>7<th>オペて (49,077)   新着24h (7)   受付中 (222)   受付終了 (48,855)   落札結果 (38,225)   応札結果 (10,491)       案件登録が新しい間         医件概要・備考を含める ●</th><th></th></li></ul> | オペて (49,077)   新着24h (7)   受付中 (222)   受付終了 (48,855)   落札結果 (38,225)   応札結果 (10,491)       案件登録が新しい間         医件概要・備考を含める ●                                                                                                    |   |
|                                                                                                    |                                                                                                    |   |

①設定したキーワードの下にある「案件数」の部分で、案件状態とその状態 毎のヒット件数が確認できます。

案件状態(「すべて」「新着 24h」「受付中」 「落札結果」「応札結果」) 毎に件数が表示されております。

#### ②数字部分をクリックすると②の状態毎の検索結果を確認できます。

すべて <u>15466</u>件 新着24h<u>0</u>件 受付中<u>1</u>件 落札結果 <u>11762</u>件 応札結果 <u>1688</u>件

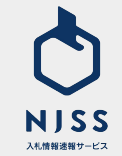